## **Peatix アカウント登録方法**

#### ※ 2024年度電気・情報関係学会北陸支部連合大会を JHES2024 と略します。

#### <u>JHES 2024 実行委員会</u>

1. Peatix の Web ページにアクセス

## Peatixのグループページ 「2024年度電気・情報関係学会北陸支部連合大会」 にアクセス (<u>https://jhes-2024.peatix.com/</u>) 新規登録

右上の 「新規登録」をクリック

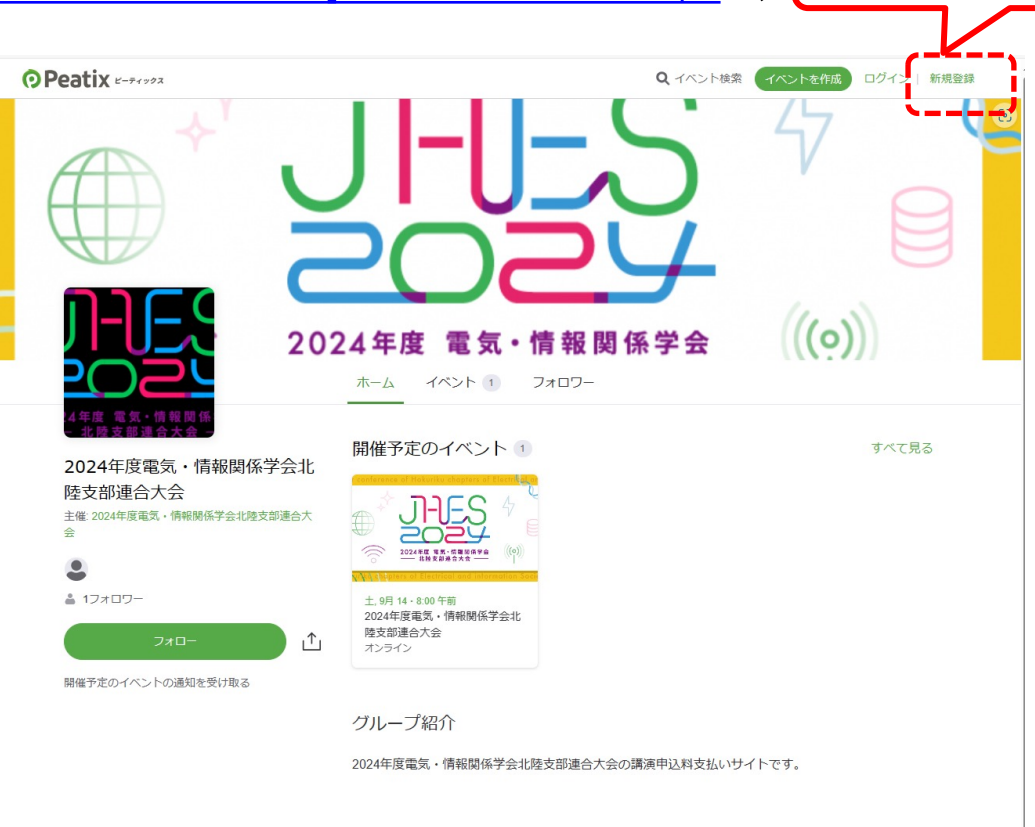

## 2. 必要な情報の登録

### ・必要な情報の登録

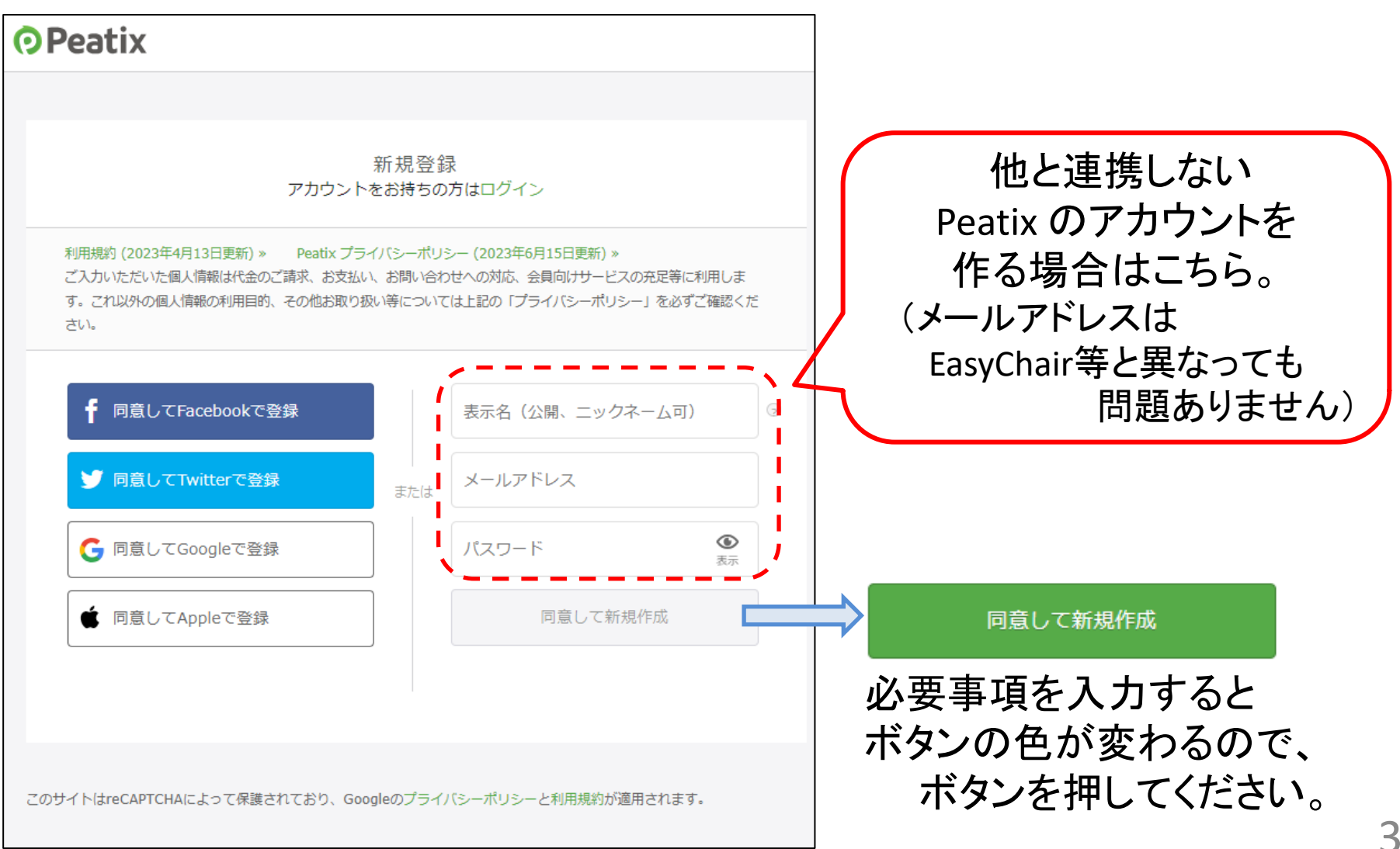

| 3.  | ア | カウ | ケン | トの | 作成 |
|-----|---|----|----|----|----|
| ••• | • |    |    |    |    |

# アカウントが作成されます。 メールが送られます。

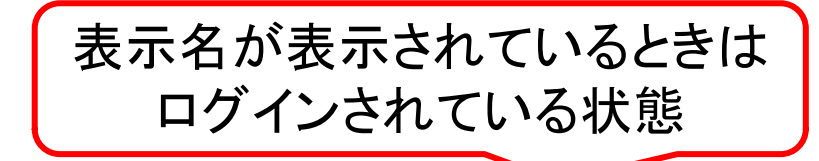

| 階段<br>のタイルをすべて運駅してください。<br>術を表示されない場合は、12キップをクリックしてください。 | Peatix                                                                | Q (  |          |           | jhes 🗸 🔀 |  |
|----------------------------------------------------------|-----------------------------------------------------------------------|------|----------|-----------|----------|--|
|                                                          | グループ チー<br>開催予定 終了                                                    | ケット  |          |           |          |  |
| C O () 2497                                              | チケットや抽選応募が見つかりませんか?<br>「ログインしたがチケットや抽選応募が表示されない場合の対処法は?」<br>をご確認ください。 |      |          |           |          |  |
| 、間とボットを区別する<br>認証システムが出たら                                |                                                                       |      |          |           |          |  |
| 答えてください。                                                 | ā                                                                     | あなたの | D主催イ/    | ベントでも使えます | す        |  |
|                                                          |                                                                       |      | 込受付・販売開始 |           |          |  |
|                                                          |                                                                       |      | 詳しく      | イベントを始める  |          |  |